# Верификация учебного профиля учителя в VK Мессенджере

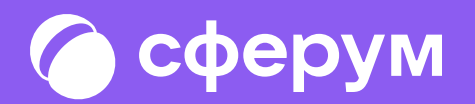

#### 🙆 сферум

## Как учителю верифицировать учебный профиль в VK Мессенджере?

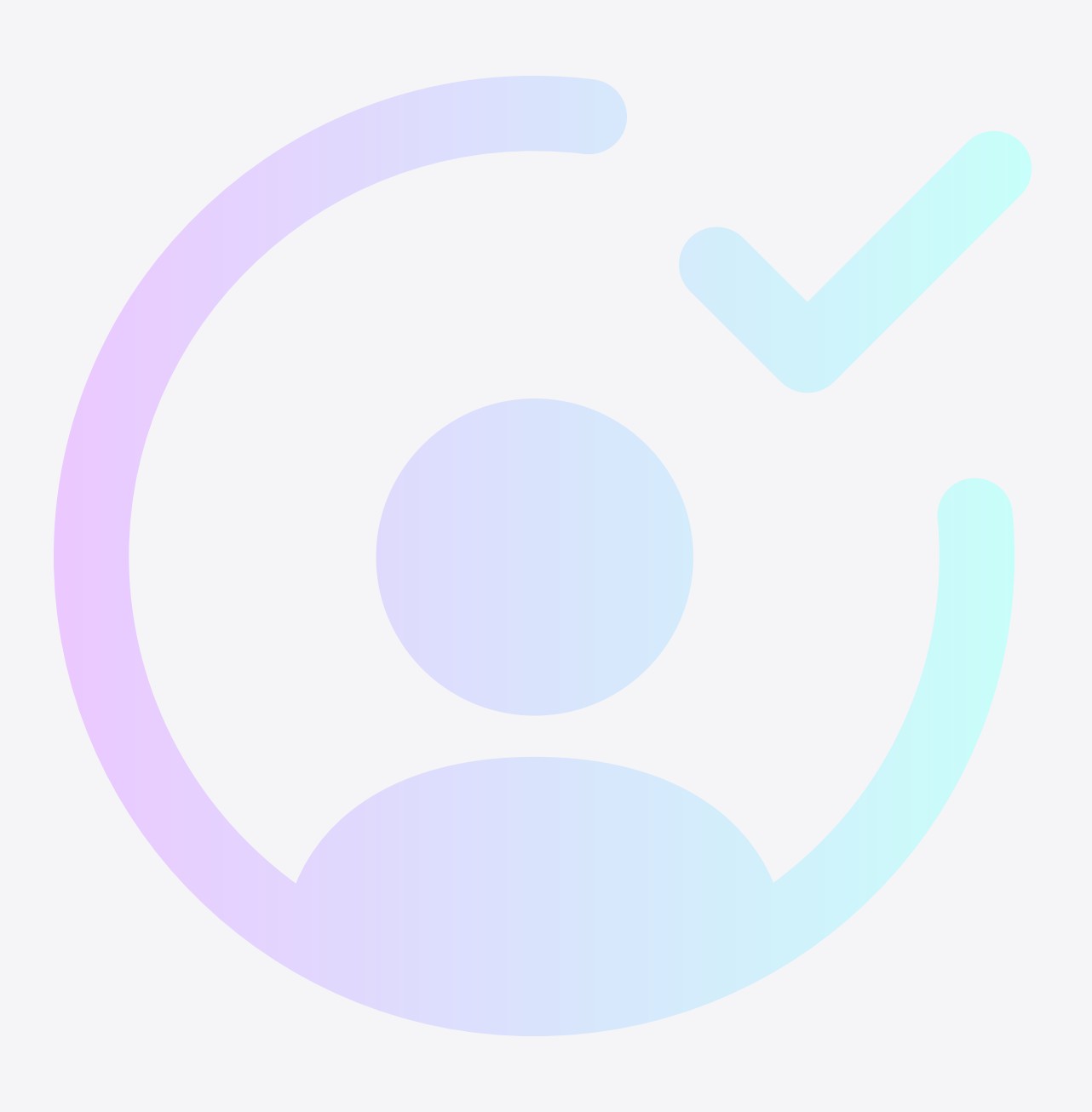

### \_\_\_\_\_

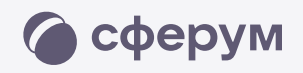

После того как Вы создали учебный профиль Сферума в VK Мессенджере, Вам нужно подтвердить свою роль учителя и прикрепиться к сообществу вашей школы на платформе Сферум

Верифицированные учителя попадают в сообщество школы в Сферуме, что обеспечивает корректное формирование статистики по образовательным организациям, муниципалитетам и регионам

В VK Мессенджере верифицированные педагоги получают значок преподавателя в качестве визуального подтверждения статуса учителя и доступ к списку контактов школы для безопасного общения

Как учителю верифицировать учебный профиль в VK Мессенджере?

Все участники учебного чата видят особые отличия у профиля учителя — значок преподавателя и полное имя

Верифицировать профиль учителя можно двумя способами: самостоятельно подать заявку или вступить в организацию по ссылке-приглашению от администратора. Рекомендуем использовать второй вариант как более удобный и безопасный

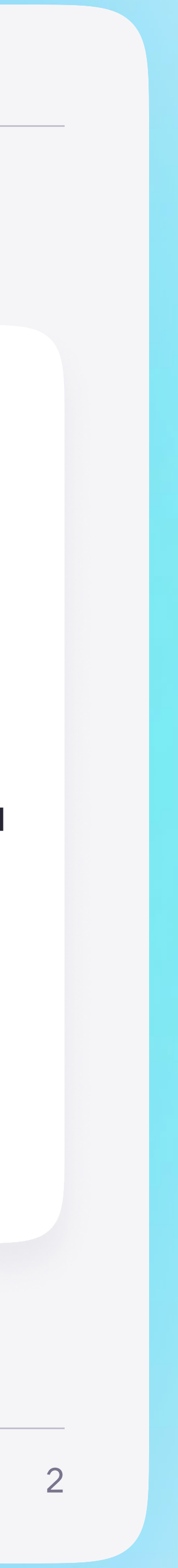

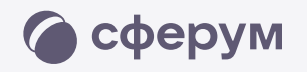

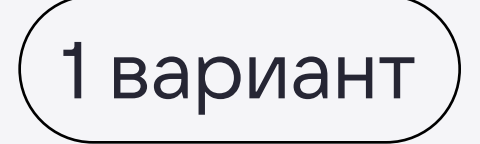

### Самостоятельная подача заявки в организацию

- Откройте мобильное приложение VK Мессенджер. Перейдите в раздел «Аккаунт»
- 2 Нажмите «Выбрать организацию»
- 3 После этого Вы сможете подать заявку на вступление в организацию. Для этого нажмите на «Выбрать организацию»

Как учителю верифицировать учебный профиль в VK Мессенджере?

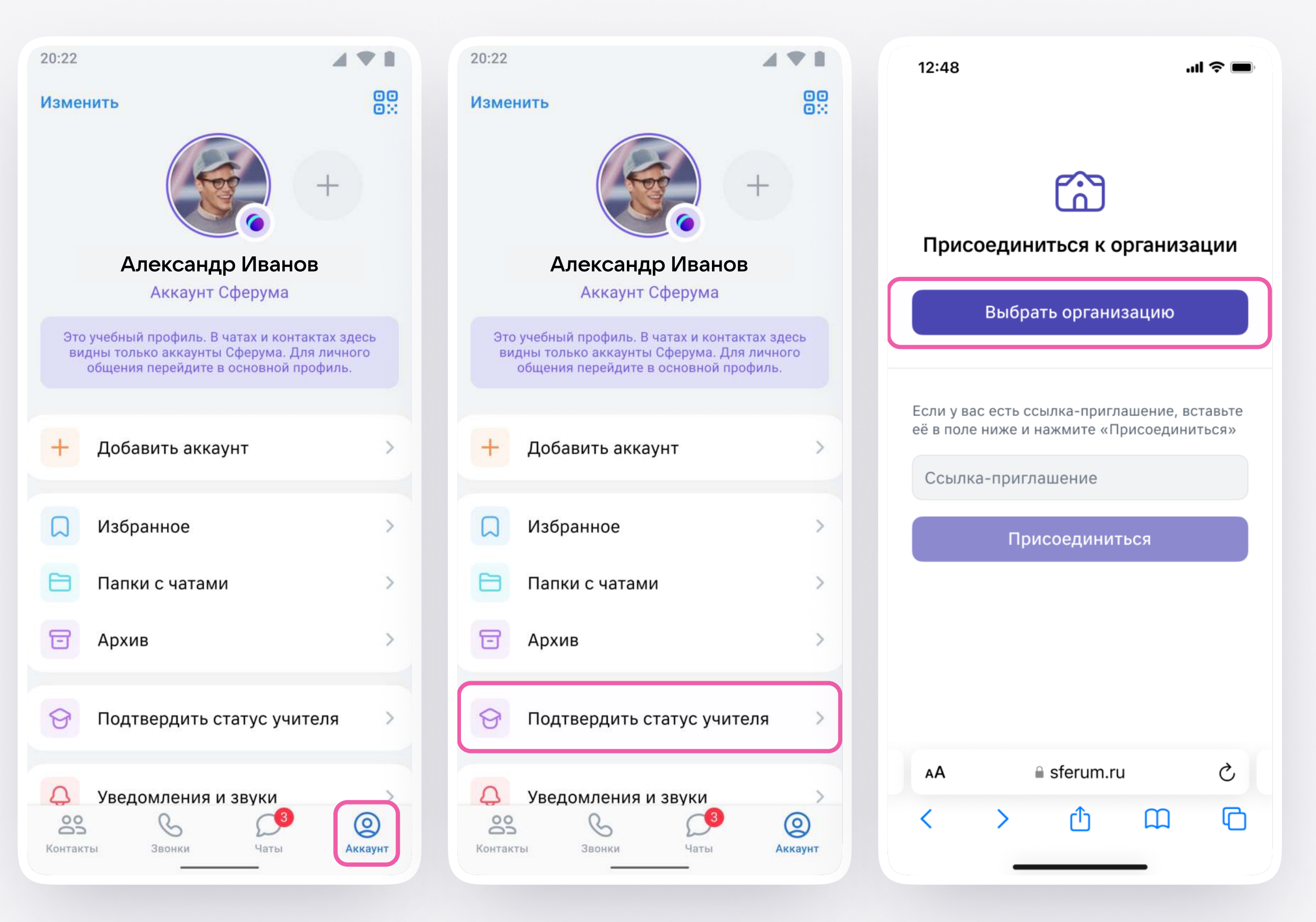

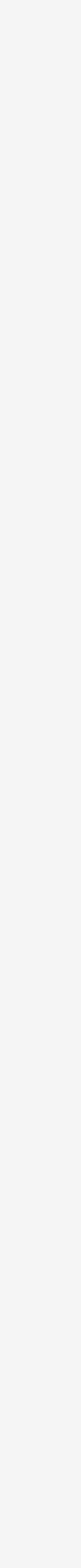

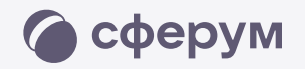

### 4

### Выберите населённый пункт и нужную организацию

Если Вам не удалось найти вашу организацию, то обратитесь в поддержку платформы на info@sferum.ru

Как учителю верифицировать учебный профиль в VK Мессенджере?

| рганизация<br>кт<br>елённый пункт | Я                                           | ~                                                 |
|-----------------------------------|---------------------------------------------|---------------------------------------------------|
| кт<br>елённый пункт               |                                             | ~                                                 |
| лённый пункт                      |                                             | ~                                                 |
|                                   |                                             |                                                   |
|                                   |                                             |                                                   |
| низацию                           |                                             | ~                                                 |
|                                   |                                             |                                                   |
|                                   |                                             |                                                   |
|                                   |                                             |                                                   |
|                                   |                                             |                                                   |
|                                   |                                             |                                                   |
|                                   |                                             |                                                   |
| іет моей органи                   | ізации                                      | I                                                 |
| Продолжить                        |                                             |                                                   |
|                                   |                                             |                                                   |
| ■ sferum.ru                       |                                             | S                                                 |
|                                   | $\sim$                                      |                                                   |
| ا ڻ                               | 1                                           | ſ                                                 |
|                                   | ет моей органи<br>Продолжить<br>🔒 sferum.ru | иет моей организации<br>Продолжить<br>🔒 sferum.ru |

\_\_\_\_\_

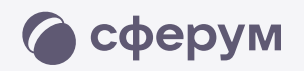

### 5 Выберите роль, предмет и классы, в которых вы преподаёте

- После выбора класса и предмета отправьте заявку на вступление в сообщество
- 7 Дождитесь, пока администратор примет вашу заявку

Как учителю верифицировать учебный профиль в VK Мессенджере?

| 12:48 <b></b>                                                                                                    | 12:48 <b></b>                                                                                                    |
|----------------------------------------------------------------------------------------------------|----------------------------------------------------------------------------------------------------|
| Роль                                                                                                    | < Роль                                                                                                    |
| оль                                                                                                    | Роль                                                                                                    |
| Учитель 🗸                                                                                                    | Учитель                                                                                                    |
| редмет                                                                                                    | Предмет                                                                                                    |
| Математика, литература                                                                                                    | Математика, литература                                                                                                    |
| сли предметов несколько — введите их через<br>апятую. Администратор организации поможет<br>азначить верные предметы классам, в которых вы их<br>реподаете. | Если предметов несколько — введите их через<br>запятую. Администратор организации поможет<br>назначить верные предметы классам, в которых вы<br>преподаете. |
| ыбрать классы                                                                                                    | Выбрать классы                                                                                                    |
|                                                                                                    | Хаявка отправлена                                                                                                    |
|                                                                                                    | Администрация организации рассмотрит<br>вашу заявку на вступление                                                                                           |
| Отправить заявку                                                                                                    | Понятно                                                                                                    |
|                                                                                                    |                                                                                                    |

\_\_\_\_\_

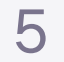

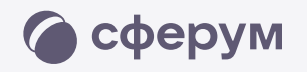

- 8 Если администратор сообщества одобрит вашу заявку, Вы получите сообщение с подтверждением
- 7 Теперь Ваш профиль считается верифицированным. Вы попадаете в сообщество Сферум и получаете значок преподавателя в VK Мессенджере
  - Если в организации пока нет классов вступить в неё нельзя. Запросите приглашение у администратора Вашего школьного сообщества

Как учителю верифицировать учебный профиль в VK Мессенджере?

| 12:4        | 18                                         | .ul 🗢 🗩        |
|-------------|--------------------------------------------|----------------|
| <           | Гимназия №1<br>Образовательная с           | организация    |
|             |                                            |                |
|             |                                            |                |
|             |                                            |                |
|             |                                            |                |
|             |                                            |                |
|             |                                            |                |
|             |                                            |                |
|             | Гимназия №1<br>Добрый день, Макси          | M              |
| <b>AA</b> ) | рассмотрит наш<br>администратор            | вку<br>8:12    |
|             | Гимназия №1                                |                |
| ABA         | Ваша заявка «Учител<br>Математика, литерат | ть ·<br>гура · |
|             | 4А, 4Б, 4В принята                         | 8:37           |
| Отпра       | авка сообщений ограничен                   | la             |

\_\_\_\_\_

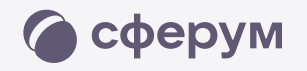

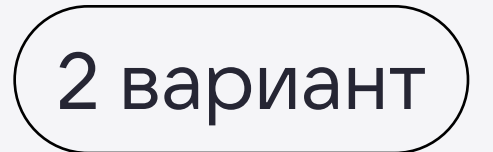

### Присоединение к сообществу школы по ссылке-приглашению от администратора

- Откройте мобильное приложение
  VK Мессенджер и войдите в учебный профиль Сферума
- 2 Перейдите в раздел «Аккаунт» и нажмите «Подтвердить статус учителя»
- 3 Вставьте ссылку-приглашение от администратора в нужное поле

Как учителю верифицировать учебный профиль в VK Мессенджере?

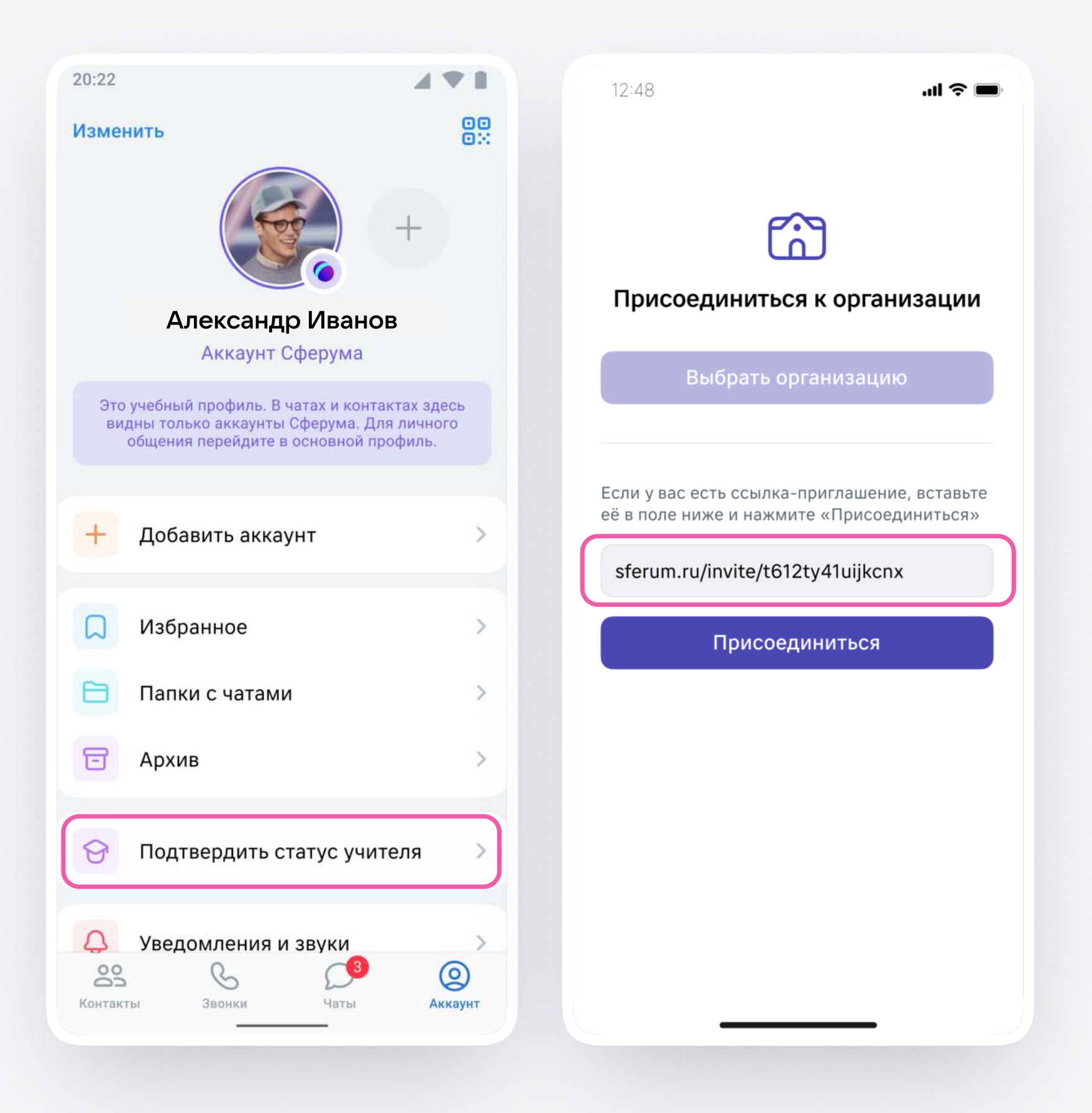

\_\_\_\_\_

\_\_\_\_\_

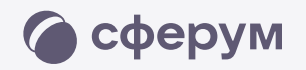

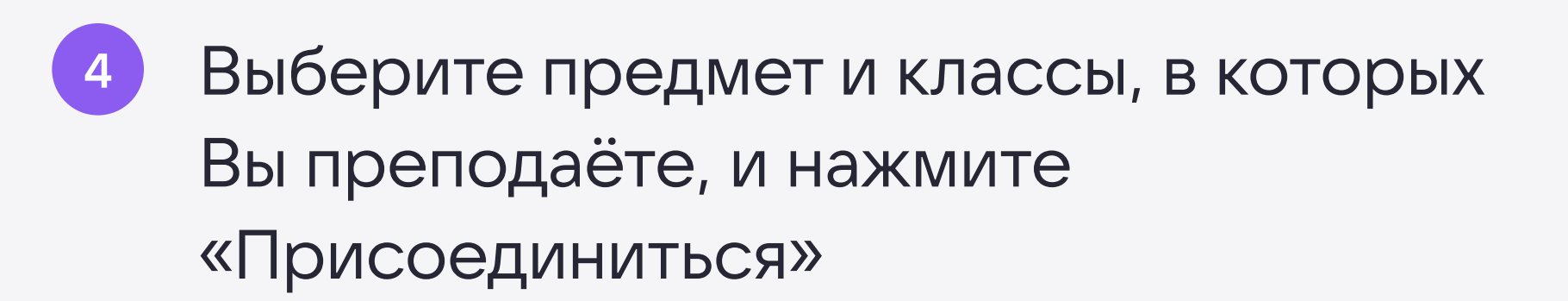

Как учителю верифицировать учебный профиль в VK Мессенджере?

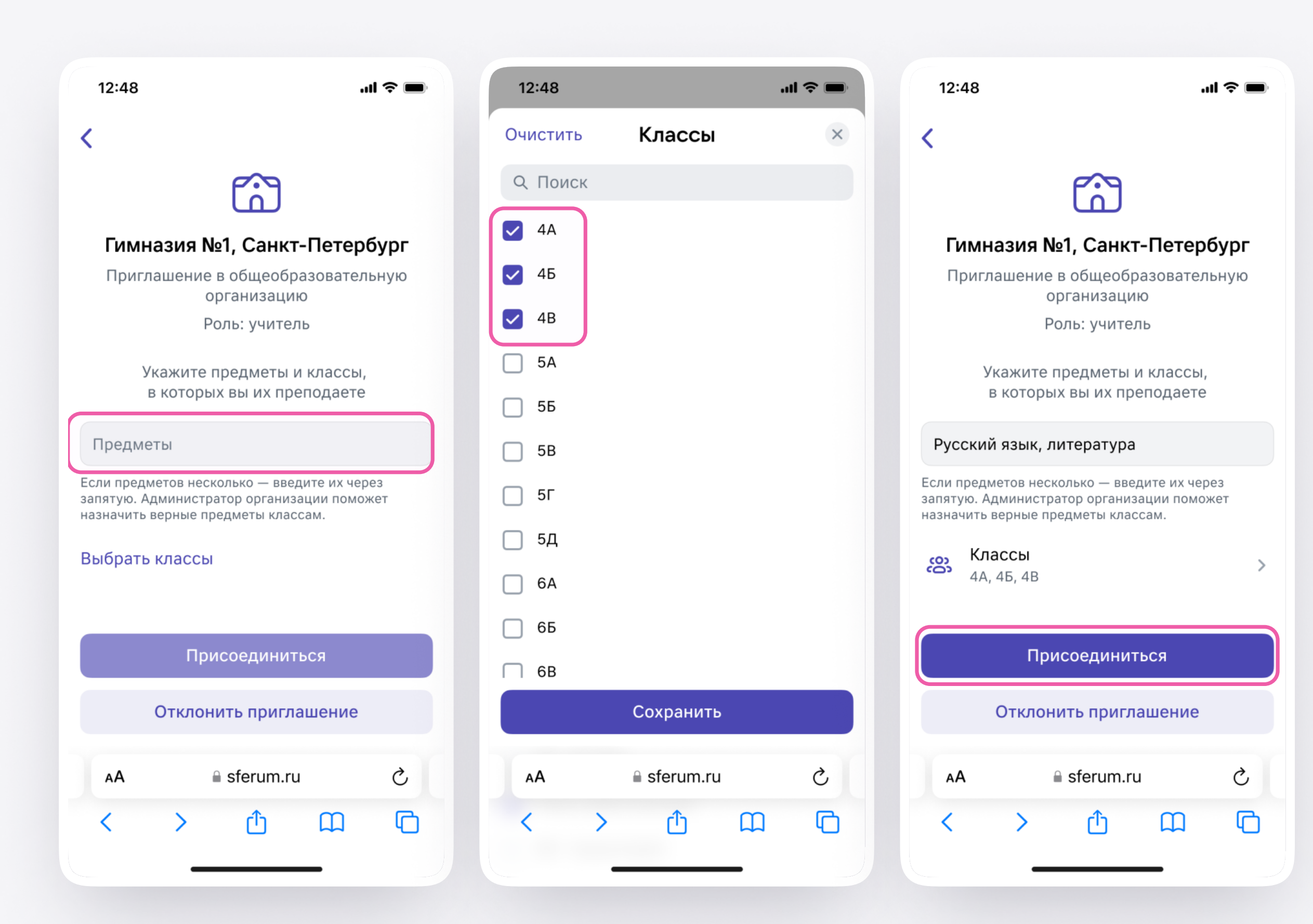

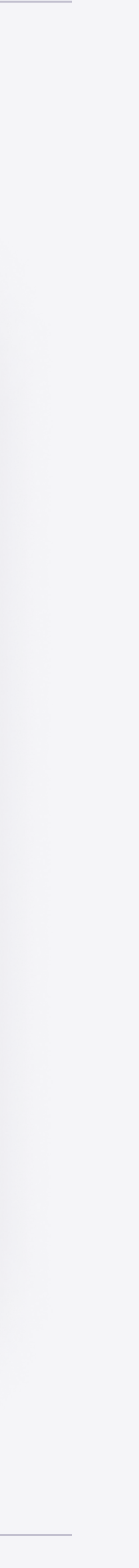

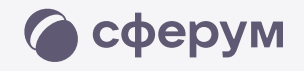

- 5 Вы получите уведомление
- Ождитесь, пока администратор примет вашу заявку
- 7 Теперь Ваш профиль считается верифицированным. Вы попадаете в сообщество школы на платформе Сферум и получаете значок преподавателя около вашего имени в VK Мессенджере

Вы можете верифицировать профиль учителя и на компьютере. Перейдите по ссылке web.vk.me, нажмите на три полоски в левом верхнем углу, выберите шестерёнку «Настройки» и пункт «Подтвердить статус учителя». Процесс верификации профиля происходит как в мобильном приложении VK Мессенджер

Как учителю верифицировать учебный профиль в VK Мессенджере?

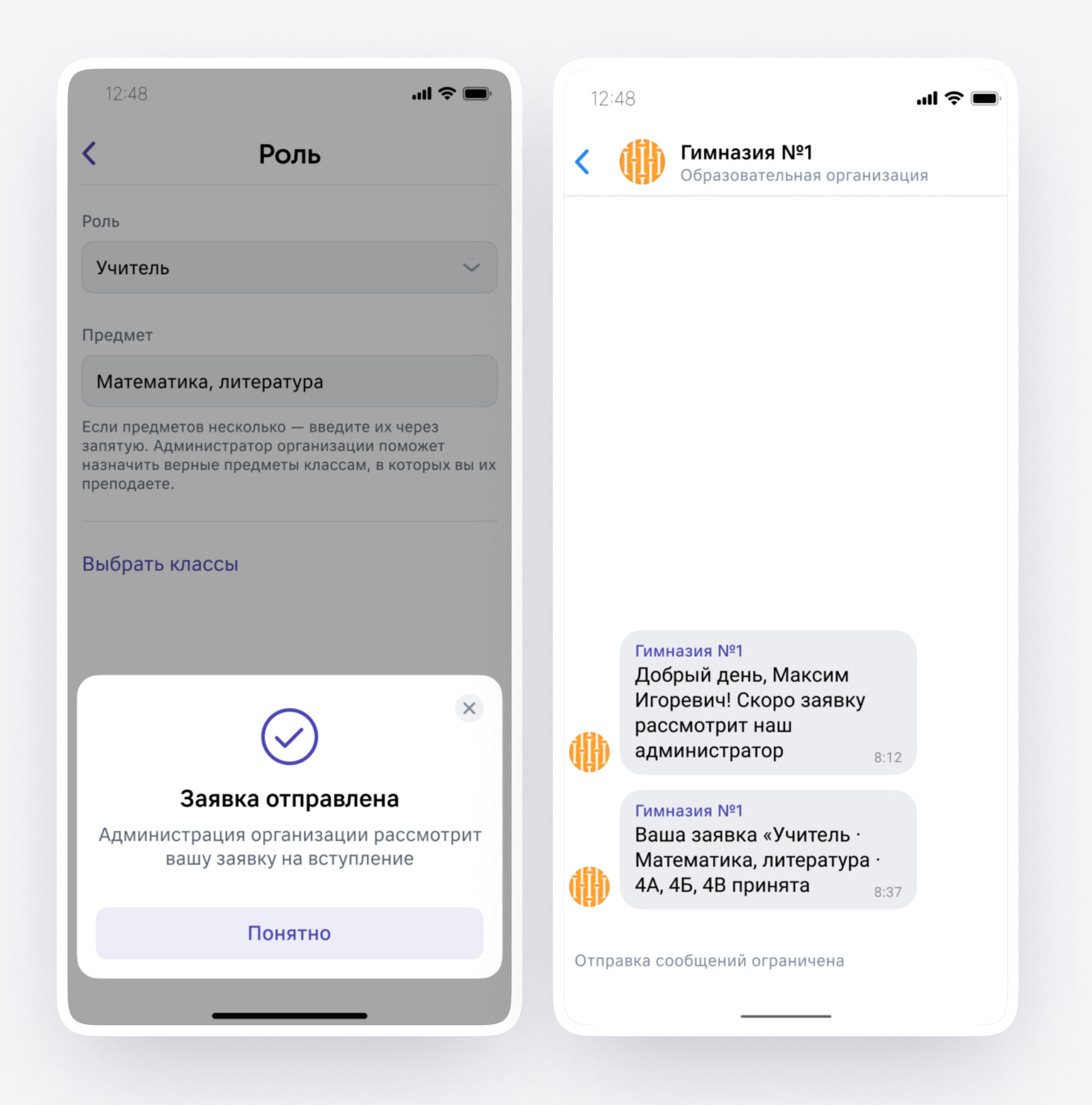

\_\_\_\_\_